# Guía del fax

El envío de faxes desde la impresora se puede realizar introduciendo el número de fax, utilizando un número de método abreviado, o bien mediante la libreta de direcciones.

Nota: Para hacer una pausa de un segundo en la marcación de un número de fax, pulse 🕕.

La pausa de marcación aparecerá como una coma en el campo "Fax para". Utilice esta función si tiene que marcar una línea externa en primer lugar.

# Envío de faxes mediante el panel de control de la impresora

1 Cargue un documento original boca arriba introduciendo primero el borde corto en el alimentador automático de documentos (ADF) o boca abajo en el cristal del escáner.

**Nota:** No cargue postales, fotografías, elementos pequeños, transparencias, papel fotográfico ni papel fino (como recortes de revistas) en el ADF. Coloque dichos elementos en el cristal del escáner.

- 2 Si carga un documento en el ADF, ajuste las guías del papel.
- 3 En la pantalla de inicio, toque Fax.
- 4 Introduzca el número de fax o un número de método abreviado mediante la pantalla táctil o el teclado.

Para agregar destinatarios, pulse **Número siguiente** y, a continuación, introduzca el número de teléfono o el número de método abreviado del destinatario, o bien, busque en la libreta de direcciones.

Nota: Para hacer una pausa en la marcación de un número de fax, pulse U. La pausa de marcación aparecerá como una coma en el campo "Fax para". Utilice esta función si tiene que marcar una línea externa en primer lugar.

5 Toque Enviar fax.

# Envío de un fax mediante el ordenador

La opción de fax del controlador de impresora permite "imprimir a fax", lo que significa que la impresora enviará un documento de fax a la cola en lugar de imprimirlo. La opción de fax funciona como un fax normal, pero se controla mediante el controlador de la impresora, en vez de a través del panel de control.

- 1 Con un documento abierto, haga clic en Archivo > Imprimir.
- 2 Seleccione la impresora y desplácese hasta:

## Propiedades > ficha Fax > Habilitar fax

3 Introduzca los números de fax del destinatario en el campo "Número(s) de fax".

Los números de fax se pueden introducir de forma manual o utilizando la opción Libreta de teléfonos.

- **4** Si es necesario, introduzca un prefijo en el campo Prefijo de marcación.
- 5 Seleccione el tamaño de papel y la orientación de página adecuados.
- 6 Si desea incluir una portada en el fax, seleccione Incluir portada con fax e introduzca la información necesaria.
- 7 Haga clic en Aceptar.

#### Notas:

• La opción Fax solo se puede utilizar con el controlador PostScript o el controlador de fax universal. Para obtener más información sobre la estos controladores, consulte el CD *Software y documentación*.

- Para poder utilizar la opción Fax debe configurarse y activarse antes en el controlador PostScript de la ficha Configuración.
- Si está seleccionada la casilla de verificación **Mostrar siempre los valores antes de enviar fax**, se le solicitará que verifique la información del destinatario antes de enviar el fax. Si esta casilla de verificación no está seleccionada, se enviará automáticamente el documento de la cola como un fax cuando haga clic en **Aceptar** en la ficha Fax.

# Envío de un fax mediante métodos abreviados

Los métodos abreviados de fax son como los números de marcado rápido de un teléfono o de un fax. Un número de método abreviado (1–99999) puede contener un único destinatario o varios.

1 Cargue el documento original hacia arriba con el borde corto primero en el alimentador automático de documentos (ADF) o hacia abajo sobre el cristal del escáner.

**Nota:** no cargue en el alimentador postales, fotografías, objetos pequeños, transparencias, papel fotográfico o material de poco grosor (como recortes de revistas). Coloque estos elementos sobre el cristal del escáner.

2 Si carga un documento en el alimentador automático de documentos, ajuste las guías del papel.

**3** Pulse *(H)* y, a continuación, introduzca el número de método abreviado con el teclado numérico.

4 Toque Enviar fax.

# Envío de un fax mediante la libreta de direcciones

La libreta de direcciones permite buscar marcadores y servidores de directorios en red.

Nota: Si la función de libreta de direcciones no está activada, póngase en contacto con el personal de asistencia técnica.

1 Cargue un documento original hacia arriba introduciendo primero el borde corto en el ADF o hacia abajo en el cristal del escáner.

#### Notas:

- Si carga un documento en el ADF, ajuste las guías del papel.
- No cargue postales, fotografías, elementos pequeños, transparencias, papel fotográfico ni papel fino (como recortes de revistas) en el ADF. Coloque dichos elementos en el cristal del escáner.
- 2 En la pantalla de inicio, navegue hasta:

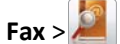

**3** Toque **Examinar métodos abreviados** o, mediante el teclado virtual, introduzca el nombre o parte del nombre de la persona cuyo número de fax desea averiguar.

Nota: No intente buscar varios nombres a la vez.

4 Toque el nombre de la persona la que desea enviar el fax y, a continuación, toque Hecho >Enviar.

# Descripción de las opciones del fax

#### Contenido

Esta opción permite especificar el tipo de contenido y fuente del documento original.

Elija el tipo de contenido entre Texto, Texto/Foto, Foto o Gráfico.

- Texto: utilícelo cuando el contenido del documento original sea casi todo texto o líneas.
- Gráfico: utilícelo cuando el documento original conste principalmente de gráficos empresariales como gráficos circulares, de barras o animaciones.
- Texto/Foto: utilícelo cuando el documento original sea una mezcla de texto, gráficos y fotos.
- Foto: utilícelo cuando una foto o una imagen ocupe la mayor parte del documento original.

Elija el origen de contenido en Láser en color, Láser en blanco y negro, Inyección de tinta, Foto/Película, Revista, Periódico, Prensa u Otro.

- Láser en color: utilícelo cuando el documento original se imprima con una impresora láser a color.
- Láser blanco y negro: utilícelo cuando el documento original se haya imprimido con una impresora láser en blanco y negro.
- Inyección de tinta: utilícelo cuando el documento original se imprima con una impresora de inyección de tinta.
- Foto/Película: utilícelo cuando el documento original sea una foto de una película.
- Revista: utilícelo cuando el documento original sea una revista.
- Periódico: utilícelo cuando el documento original sea un periódico.
- Prensa: utilícelo cuando el documento original se imprima con una prensa de impresión.
- Otro: utilícelo cuando el documento original se imprima con una impresora alternativa o desconocida.

## Resolución

Esta opción aumenta la proximidad del escáner al examinar el documento que se desea enviar por fax. Si va a enviar por fax una fotografía, un dibujo con líneas finas o un documento con texto muy pequeño, aumente el valor Resolución. Esto aumentará el tiempo necesario para realizar la digitalización y la calidad de la salida de fax.

- Estándar: apto para la mayoría de documentos
- Fina 200 ppp: recomendado para documentos con pocos detalles
- Superfina 300 ppp: recomendado para documentos originales con detalles finos
- Ultrafina 600 ppp: recomendado para documentos con imágenes o fotos

Nota: Fina 200 ppp y Superfina 300 ppp se muestran cuando se selecciona la impresión en color.

## Oscuridad

Esta opción ajusta el modo en que cambia el brillo o la intensidad en los faxes con respecto al documento original.

## Color

Esta opción activa o desactiva el color del fax.

# Configuración de página

Esta opción le permite cambiar los valores Doble cara (dúplex), Orientación y Encuadernación.

- **Doble cara (dúplex)**: utilice esta opción para especificar si el documento original es símplex (impreso por una cara) o dúplex (impreso por ambas caras). También identifica lo que se debe digitalizar para incluirlo en el fax.
- Orientación: utilice esta opción para especificar la orientación del documento original y cambie los valores Doble cara y Encuadernación para que coincidan con los de la orientación del documento original.
- Encuadernación: utilice esta opción para especificar si el documento original está encuadernado por el borde largo o por el borde corto.

**Guía del fax** Página 4 de 4

#### Vista previa de digitalización

Esta opción muestra la primera página de la imagen antes de incluirla en el fax. Cuando se digitaliza la primera página, se realiza una pausa en el proceso de digitalización y aparece una imagen de vista previa.

#### Envío retrasado

Esta opción le permite enviar un fax más adelante.

- **1** Configure el fax.
- 2 En la pantalla de inicio, navegue hasta:

Envío retrasado > introduzca la fecha y hora a la que desea enviar el fax > Hecho

**Nota:** Si la impresora está apagada en el momento en el que el fax retrasado estaba programado para ser enviado, éste se enviará cuando se encienda la impresora.

Este valor puede resultar especialmente útil para enviar información a líneas de fax que no están disponibles durante ciertas horas, o bien en las horas de transmisión más económicas.

#### **Opciones avanzadas**

Si pulsa el botón Opciones avanzadas, se abre una pantalla donde puede cambiar los siguientes valores:

- Imágenes avanzadas: esta opción le permite ajustar los valores de Eliminación del fondo, Contraste, Mezcla de color, Imagen en negativo, Imagen especular, Digitalización de borde a borde, Detalle de sombras, Nitidez y Temperatura antes de enviar el documento por fax.
- Trabajo personalizado: esta opción permite combinar varios trabajos de escaneado en un único trabajo.
- Borrado de bordes: esta opción permite eliminar las manchas o la información de los bordes del documento. Puede elegir entre eliminar un área de igual tamaño alrededor de los cuatro extremos del papel o bien seleccionar un borde concreto. La opción Borrado de bordes eliminará todo lo que esté incluido en el área seleccionada, de forma que no se imprimirá nada en esa parte.
- Registro de transmisión: esta opción permite imprimir el registro de transmisión o el registro de errores de transmisión.